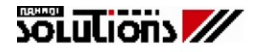

# Istruzioni d'uso

# E-torc II

Ver.: 2009-04-16 ita

# Indice

|                                                                                                    | 2                                                                                                |
|----------------------------------------------------------------------------------------------------|--------------------------------------------------------------------------------------------------|
| Fornitura standard                                                                                                    | s                                                                                                |
| Dichiarazione del produttore                                                                                                    | 3                                                                                                |
| Tutela dell'ambiente                                                                                                    | 3                                                                                                |
| Istruzioni per la sicurezza                                                                                                    | 3                                                                                                |
| Utilizzo conforme                                                                                                    | 3                                                                                                |
| Caratteristiche tecniche                                                                                                    | 1                                                                                                |
|                                                                                                    |                                                                                                  |
| istruzioni per la sicurezza                                                                                                    | 5                                                                                                |
| Comandi                                                                                                    | 6                                                                                                |
| Menu principale                                                                                                    | 7                                                                                                |
| Passaggio al menu principale                                                                                                    | 7                                                                                                |
| Uscire dal menu principale                                                                                                    | 7                                                                                                |
| Voce di menu Track                                                                                                    | 7                                                                                                |
| Voce di menu Posk                                                                                                    | Ω                                                                                                |
|                                                                                                    | 0                                                                                                |
| voce di menu Preset                                                                                                    | 8                                                                                                |
| Misurazione del momento torcente con limiti programmati                                                                                                    | 8                                                                                                |
| Misurazione del momento torcente con limiti programmati (Md (M))                                                                                                    | 9                                                                                                |
| Misurazione del momento torcente con limiti programmati con sorveglia                                                                                                    | nza angolare                                                                                     |
| Md -Wkl (M - Ang.) e                                                                                                    | •                                                                                                |
| misurazione dell'angolo con limiti programmati con sorveglianza del mo                                                                                                    | mento torcente                                                                                   |
|                                                                                                    | 0                                                                                                |
| Vini - Iviu (Alig Ivi)                                                                                                    |                                                                                                  |
| voce di menu Abiautpian (Sequenza programmata)                                                                                                    |                                                                                                  |
| Selezione della voce di menu                                                                                                    | 10                                                                                               |
| Ablaufplan manuell (Sequenza programmata modo manuale)                                                                                                    | 10                                                                                               |
| Ablaufplan automatisch (Sequenza programmata modo automatico)                                                                                                    | 10                                                                                               |
| Ablaufolan abbrechen (Interrompi la seguenza programmata)                                                                                                    | 11                                                                                               |
| Liscire dal seguenza programmata                                                                                                    | 10                                                                                               |
| Vaca di manu Waitarziah moment (connia di rinroca) (antional)                                                                                                    | 10<br>11                                                                                         |
| voce di mendi weiterziennoment (coppia di ripresa) (optional)                                                                                                    |                                                                                                  |
| Selezione della voce di menu                                                                                                    |                                                                                                  |
| Interruzione dell'immissione                                                                                                    | 11                                                                                               |
| Uscire dalla modalità coppia di ripresa                                                                                                    | 11                                                                                               |
| Segnalazioni durante le misure                                                                                                    | 14                                                                                               |
| Segnalazioni dopo le misure                                                                                                    | 14                                                                                               |
|                                                                                                    |                                                                                                  |
| Voce di menu Streckgrenze limite di spervamento (optional)                                                                                                    | 15                                                                                               |
| Deserizione                                                                                                    | 15                                                                                               |
|                                                                                                    |                                                                                                  |
| Preliminari                                                                                                    |                                                                                                  |
|                                                                                                    | 10                                                                                               |
| Scelta delle voci di menu                                                                                                    | 16                                                                                               |
| Scelta delle voci di menu<br>Parametri                                                                                                    | 16<br>16                                                                                         |
| Scelta delle voci di menu<br>Parametri<br>Impostazioni dei parametri                                                                                                    | 16<br>16<br>16                                                                                   |
| Scelta delle voci di menu<br>Parametri<br>Impostazioni dei parametri<br>Interruzione degli inserimenti                                                                                                    | 16<br>16<br>16<br>16                                                                             |
| Scelta delle voci di menu<br>Parametri<br>Impostazioni dei parametri<br>Interruzione degli inserimenti<br>Abbandono del modo "coppia di ripresa"                                                                                                    | 16<br>16<br>16<br>16<br>16                                                                       |
| Scelta delle voci di menu<br>Parametri<br>Impostazioni dei parametri<br>Interruzione degli inserimenti<br>Abbandono del modo "coppia di ripresa"<br>Segnalazioni durante le misure                                                                                                    | 16<br>16<br>16<br>16<br>16<br>16<br>17                                                           |
| Scelta delle voci di menu<br>Parametri<br>Impostazioni dei parametri<br>Interruzione degli inserimenti<br>Abbandono del modo "coppia di ripresa"<br>Segnalazioni durante le misure<br>Memorizzazione dei dati                                                                                                    | 16<br>16<br>16<br>16<br>16<br>17<br>17                                                           |
| Scelta delle voci di menu<br>Parametri<br>Impostazioni dei parametri<br>Interruzione degli inserimenti<br>Abbandono del modo "coppia di ripresa"<br>Segnalazioni durante le misure<br>Memorizzazione dei dati                                                                                                    | 16<br>16<br>16<br>16<br>16<br>17<br>17                                                           |
| Scelta delle voci di menu<br>Parametri<br>Impostazioni dei parametri<br>Interruzione degli inserimenti<br>Abbandono del modo "coppia di ripresa"<br>Segnalazioni durante le misure<br>Memorizzazione dei dati                                                                                                    | 16<br>16<br>16<br>16<br>16<br>17<br>17<br>17                                                     |
| Scelta delle voci di menu<br>Parametri<br>Impostazioni dei parametri<br>Interruzione degli inserimenti<br>Abbandono del modo "coppia di ripresa"<br>Segnalazioni durante le misure<br>Memorizzazione dei dati<br>Voce di menu Info.<br>Selezione della voce di menu                                                                                                    | 16<br>16<br>16<br>16<br>16<br>17<br>17<br>17<br><b>18</b><br><b>18</b>                           |
| Scelta delle voci di menu<br>Parametri<br>Impostazioni dei parametri<br>Interruzione degli inserimenti<br>Abbandono del modo "coppia di ripresa"<br>Segnalazioni durante le misure<br>Memorizzazione dei dati<br>Voce di menu Info.<br>Selezione della voce di menu<br>Uscire dal menu Info.                                                                                                    | 16<br>16<br>16<br>16<br>16<br>17<br>17<br>17<br><b>18</b><br>18                                  |
| Scelta delle voci di menu<br>Parametri<br>Impostazioni dei parametri<br>Interruzione degli inserimenti<br>Abbandono del modo "coppia di ripresa"<br>Segnalazioni durante le misure<br>Memorizzazione dei dati<br>Voce di menu Info.<br>Selezione della voce di menu<br>Uscire dal menu Info.                                                                                                    | 16<br>16<br>16<br>16<br>16<br>17<br>17<br>17<br><b>18</b><br><b>18</b><br><b>18</b><br><b>18</b> |
| Scelta delle voci di menu<br>Parametri<br>Impostazioni dei parametri<br>Interruzione degli inserimenti<br>Abbandono del modo "coppia di ripresa"<br>Segnalazioni durante le misure<br>Memorizzazione dei dati<br>Voce di menu Info.<br>Selezione della voce di menu<br>Uscire dal menu Info.<br>Selezione della voce di menu<br>Selezione della voce di menu                                                                                                    |                                                                                                  |
| Scelta delle voci di menu<br>Parametri<br>Impostazioni dei parametri<br>Interruzione degli inserimenti<br>Abbandono del modo "coppia di ripresa"<br>Segnalazioni durante le misure<br>Memorizzazione dei dati<br>Voce di menu Info.<br>Selezione della voce di menu<br>Uscire dal menu Info.<br>Selezione della voce di menu<br>Uscire dal menu Info.<br>Voce di menu Speicher (Memoria).<br>Selezione della voce di menu<br>Voce di menu Visualizza memoria.                                                                                                    |                                                                                                  |
| Scelta delle voci di menu<br>Parametri<br>Impostazioni dei parametri<br>Interruzione degli inserimenti<br>Abbandono del modo "coppia di ripresa"<br>Segnalazioni durante le misure<br>Memorizzazione dei dati<br>Voce di menu Info.<br>Selezione della voce di menu<br>Uscire dal menu Info.<br>Selezione della voce di menu<br>Uscire dal menu Info.<br>Selezione della voce di menu<br>Voce di menu Visualizza memoria.                                                                                                    |                                                                                                  |
| Scelta delle voci di menu<br>Parametri<br>Impostazioni dei parametri<br>Interruzione degli inserimenti<br>Abbandono del modo "coppia di ripresa"<br>Segnalazioni durante le misure<br>Memorizzazione dei dati<br>Voce di menu Info.<br>Selezione della voce di menu<br>Uscire dal menu Info.<br>Selezione della voce di menu<br>Uscire dal menu Info.<br>Selezione della voce di menu<br>Voce di menu Speicher (Memoria).<br>Selezione della voce di menu<br>Voce di menu Visualizza memoria.<br>Uscire dalla voce di menu Visualizza memoria.                                                                                                    |                                                                                                  |
| Scelta delle voci di menu<br>Parametri<br>Impostazioni dei parametri<br>Interruzione degli inserimenti<br>Abbandono del modo "coppia di ripresa"<br>Segnalazioni durante le misure<br>Memorizzazione dei dati<br>Voce di menu Info.<br>Selezione della voce di menu<br>Uscire dal menu Info.<br>Selezione della voce di menu<br>Uscire dal menu Info.<br>Selezione della voce di menu<br>Voce di menu Speicher (Memoria).<br>Selezione della voce di menu<br>Voce di menu Visualizza memoria.<br>Uscire dalla voce di menu Visualizza memoria.                                                                                                    |                                                                                                  |
| Scelta delle voci di menu<br>Parametri<br>Impostazioni dei parametri<br>Interruzione degli inserimenti<br>Abbandono del modo "coppia di ripresa"<br>Segnalazioni durante le misure<br>Memorizzazione dei dati<br>Voce di menu Info.<br>Selezione della voce di menu<br>Uscire dal menu Info.<br>Selezione della voce di menu<br>Uscire dal menu Info.<br>Selezione della voce di menu<br>Voce di menu Speicher (Memoria).<br>Selezione della voce di menu<br>Voce di menu Visualizza memoria.<br>Uscire dalla voce di menu Visualizza memoria.<br>Cancellare la memoria<br>Registrazione curve.                                                                                                    |                                                                                                  |
| Scelta delle voci di menu<br>Parametri<br>Impostazioni dei parametri<br>Interruzione degli inserimenti<br>Abbandono del modo "coppia di ripresa"<br>Segnalazioni durante le misure<br>Memorizzazione dei dati<br>Voce di menu Info.<br>Selezione della voce di menu<br>Uscire dal menu Info.<br>Selezione della voce di menu<br>Uscire dal menu Speicher (Memoria).<br>Selezione della voce di menu<br>Voce di menu Visualizza memoria.<br>Uscire dalla voce di menu<br>Voce di menu Visualizza memoria.<br>Cancellare la memoria<br>Registrazione curve.<br>Selezione della voce di menu.                                                                                                    |                                                                                                  |
| Scelta delle voci di menu<br>Parametri<br>Impostazioni dei parametri<br>Interruzione degli inserimenti<br>Abbandono del modo "coppia di ripresa"<br>Segnalazioni durante le misure<br>Memorizzazione dei dati<br><b>Voce di menu Info.</b><br>Selezione della voce di menu<br>Uscire dal menu Info.<br><b>Voce di menu Speicher (Memoria)</b><br>Selezione della voce di menu<br>Voce di menu Visualizza memoria<br>Uscire dalla voce di menu Visualizza memoria.<br>Cancellare la memoria<br><b>Registrazione curve</b> .<br>Selezione della voce di menu<br>Interruzione dell'immissione.                                                                                                    |                                                                                                  |
| Scelta delle voci di menu<br>Parametri<br>Impostazioni dei parametri<br>Interruzione degli inserimenti<br>Abbandono del modo "coppia di ripresa"<br>Segnalazioni durante le misure<br>Memorizzazione dei dati<br><b>Voce di menu Info</b><br>Selezione della voce di menu<br>Uscire dal menu Info<br><b>Voce di menu Speicher (Memoria)</b><br>Selezione della voce di menu<br>Voce di menu Visualizza memoria<br>Uscire dalla voce di menu Visualizza memoria.<br>Cancellare la memoria<br><b>Registrazione curve</b><br>Selezione della voce di menu<br>Interruzione dell'immissione<br><b>Voce di menu Avvio rapido</b>                                                                                                    |                                                                                                  |
| Scelta delle voci di menu<br>Parametri<br>Impostazioni dei parametri<br>Interruzione degli inserimenti<br>Abbandono del modo "coppia di ripresa"<br>Segnalazioni durante le misure<br>Memorizzazione dei dati<br>Voce di menu Info<br>Selezione della voce di menu<br>Uscire dal menu Info<br>Voce di menu Speicher (Memoria)<br>Selezione della voce di menu<br>Voce di menu Visualizza memoria<br>Uscire dalla voce di menu<br>Selezione della voce di menu<br>Registrazione curve<br>Selezione della voce di menu<br>Interruzione dell'immissione<br>Voce di menu Avvio rapido<br>Selezione della voce di menu                                                                                                    |                                                                                                  |
| Scelta delle voci di menu<br>Parametri                                                                                                    |                                                                                                  |
| Scelta delle voci di menu<br>Parametri<br>Impostazioni dei parametri<br>Interruzione degli inserimenti<br>Abbandono del modo "coppia di ripresa"<br>Segnalazioni durante le misure<br>Memorizzazione dei dati<br>Voce di menu Info<br>Selezione della voce di menu<br>Uscire dal menu Info<br>Voce di menu Speicher (Memoria)<br>Selezione della voce di menu<br>Voce di menu Visualizza memoria<br>Uscire dalla voce di menu<br>Voce di menu Visualizza memoria.<br>Uscire dalla voce di menu<br>Selezione della voce di menu<br>Interruzione dell'immissione.<br>Voce di menu Avvio rapido<br>Selezione della voce di menu<br>Impostazione dei parametri<br>Barra a LED progressivi e codificati.                                                                                                 |                                                                                                  |
| Scelta delle voci di menu<br>Parametri<br>Impostazioni dei parametri<br>Interruzione degli inserimenti<br>Abbandono del modo "coppia di ripresa"<br>Segnalazioni durante le misure<br>Memorizzazione dei dati<br>Voce di menu Info.<br>Selezione della voce di menu<br>Uscire dal menu Info.<br>Voce di menu Speicher (Memoria)<br>Selezione della voce di menu<br>Voce di menu Visualizza memoria.<br>Uscire dalla voce di menu<br>Voce di menu Visualizza memoria.<br>Selezione della voce di menu<br>Selezione della voce di menu<br>Selezione della voce di menu<br>Selezione della voce di menu<br>Interruzione dell'immissione.<br>Voce di menu Avvio rapido.<br>Selezione della voce di menu<br>Impostazione dei parametri.<br>Barra a LED progressivi e codificati.<br>Pulsante di conferma |                                                                                                  |
| Scelta delle voci di menu<br>Parametri<br>Impostazioni dei parametri<br>Interruzione degli inserimenti<br>Abbandono del modo "coppia di ripresa"<br>Segnalazioni durante le misure<br>Memorizzazione dei dati<br>Voce di menu Info<br>Selezione della voce di menu<br>Uscire dal menu Info<br>Selezione della voce di menu<br>Voce di menu Speicher (Memoria)<br>Selezione della voce di menu<br>Voce di menu Visualizza memoria<br>Uscire dalla voce di menu Visualizza memoria.<br>Cancellare la memoria<br>Registrazione curve<br>Selezione della voce di menu<br>Interruzione dell'immissione.<br>Voce di menu Avvio rapido<br>Selezione della voce di menu<br>Impostazione dei parametri.<br>Barra a LED progressivi e codificati<br>Pulsante di conferma<br>Sostituzione hatterie             |                                                                                                  |

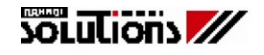

# Fornitura standard

- E-torc II
- 2 batterie
- CD-ROM con istruzioni d'uso, driver e software
- Certificato
- Cavo di collegamento tra PC ed E-torc II

# Avvertenza:

Se il PC non è provvisto di alcuna interfaccia seriale (RS232), è necessario un adattatore USB, non compreso nello standard di fornitura.

# Dichiarazione del produttore

La chiave dinamometrica E-torc II corrisponde alla norma DIN EN ISO 6789 (tipo I Classe C) e alla VDI 2648. Si allega il certificato di calibratura secondo DIN EN ISO 6789. Le presenti istruzioni d'uso contengono importanti informazioni, necessarie per un perfetto funzionamento dell'E-torc II.

# Tutela dell'ambiente

L'E-torc II e le confezioni sono prodotte con materiali solo in parte riciclabili e quindi devono essere debitamente smaltite.

# Istruzioni per la sicurezza

- Utilizzare l' E-torc II solo regolarmente calibrata.
- Maneggiare l'E-torc II esclusivamente come uno strumento di misura.
- Utilizzare l'E-torc II solo nell'ambito del campo di coppia ammesso.
- Posizionare l' E-torc II solo perpendicolarmente sul giunto a vite.
- Utilizzare l'E-torc II esclusivamente con bussole ed accessori a norma.
- Utilizzare l' E-torcll possibilmente senza riduzioni mo maggiorazioni.
- Non usare mai l' E-torc II come utensile a percussione
- Non usare mai l' E-torc II con pezzi di ricambio consumati o difettosi.

# Utilizzo conforme

Utilizzare l'E-torc II esclusivamente per il serraggio controllato destro e sinistro e per l'allentamento controllato di un giunto a vite.

Un diverso utilizzo dell'E-torc non è considerato conforme.

In questi casi decade la garanzia.

Si declina ogni responsabilità per i danni eventualmente derivanti.

# Caratteristiche tecniche

| Тіро:                                        | E-torc II           |                   |                 |            |            |
|----------------------------------------------|---------------------|-------------------|-----------------|------------|------------|
| Modello con valori in Nm                     | 2 - 25              | 10 - 150          | 30 - 300        | 100 - 600  | 100 - 1000 |
| Attacco utensili                             | 1/4" quadro         | 9 x 12            | 14 x 18         | Z 22       | Z28        |
| Lunghezza (mm)                               | 347                 | 514               | 753             | 1055       | 1466       |
| Peso (g)                                     | 850                 | 1331              | 1841            | 3220       | 5610       |
| Sistema di misurazione momento torcente      | Torsiometro         | E                 | lemento flessi  | bile       |            |
| Tipi di funzionamento (modo di misurazione)  | Track / Peak / Pres | et / angolo (or   | otional)        |            |            |
| Sistema di misurazione DEG (in gradi)        | Misurazione angolo  | in gradi, senz    | za riferimento  | con        |            |
| (optional)                                   | giroscopio          | -                 |                 |            |            |
| Frequenza di misura                          | 100 Hz              |                   |                 |            |            |
| Precisione misurazione momento torcente      | ±1% ± 1 Digit       |                   |                 |            |            |
| Precisione misurazione DEG                   | ±1 % su giro compl  | eto di v = da 4   | ⊧ °∕s a max. v  | = 135 °/s  |            |
| Risoluzione momento torcente nel display     | 0,01                |                   | 0,1             |            | 0,3        |
| Risoluzione DEG nel display                  |                     | 0,1               |                 |            |            |
| Alimentazione                                | Ba                  | atterie / batteri | e ricaricabili  |            | -          |
| Tipo batteria                                |                     | Mignon            | (AA)            |            | -          |
| Batterie ricaricabili                        |                     | NiMh Migno        | on (AA)         |            |            |
| Durata della carica                          |                     | ca.8 ore (ur      | n turno)        |            | -          |
| Tasti                                        | 6 +                 | 1 tasto laterale  | e di conferma   |            |            |
| Display                                      | Displa              | y LCD grafico     | 20 x 4 caratt   | eri        | _          |
| Illuminazione blu                            |                     | SÌ                |                 |            |            |
| Segnalazione ottica                          | Barra con LED ad i  | lluminazione p    | orogressiva e   | codificata |            |
| Segnalazione acustica                        | sì                  | con generator     | e di segnale    |            |            |
| Segnalazione sensoriale                      |                     | Vibrato           | ore             |            |            |
| Corpo principale                             |                     | in Allum          | inio            |            |            |
| Tubo                                         | No                  |                   | Acciaio croma   | ito        |            |
| Impugnatura                                  |                     | in gom            | ma              |            |            |
| Corpo rotante                                | No                  | -                 | sì              |            |            |
| Uscita interfaccia                           | assia               | ale sul retro de  | ell'impugnatura | а          |            |
| Tipo interfaccia                             |                     | RS 23             | 32              |            |            |
| Baud rate                                    |                     | 3840              | 0               |            |            |
| Presa femmina per interfaccia su chiave      | Accoglie            | e una spinetta    | diametro mm     | 3,5        |            |
| Numero locazioni di memoria                  |                     | 2000 memo         | orie dati       |            |            |
| Programmi di lavoro                          |                     | 5 (100 op         | tional)         |            |            |
| Registrazione curve                          | 1 (50 option        | al) per durata    | registrazione   | 10 sec.    |            |
| Rilevamento coppia di primo distacco         |                     | sì                |                 |            | -          |
| Rilevamento coppia di ripresa (optional)     |                     | sì                |                 |            |            |
| Indicazione valore di soglia                 |                     | sì                |                 |            | -          |
| Rilevamento limite di snervamento (optional) |                     | sì                |                 |            |            |
| Rilevamento senso di rotazione               |                     | con segnali i     | mpostati        |            |            |
| Possibilità di inserimento numeri ident.     |                     | Sì (da PC cor     | n tastiera)     |            |            |
| Scanner codice barre (optional)              |                     | SÌ                |                 |            |            |
| Misura interna per gli accessori montati     |                     | sì                |                 |            |            |
| Indipendenza dalla lungh.dell'impugnatura    | sì                  |                   |                 |            |            |
| Blocco tastiera                              |                     | sì                |                 |            |            |
| Trasmissione dati via radio (optional)       | 868 MHz             | / RS 232 – co     | llegamento T    | CP IP      | -          |
| Conforme RoHs                                |                     | sì                | -               |            |            |
| Calibrazione del momento torcente            | secondo [           | DIN EN ISO 6      | 789 Tipo I Cla  | sse C      |            |
| Calibrazione angolo                          | sec                 | condo la dirett   | iva VDI 2648    |            |            |

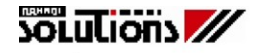

# Istruzioni per la sicurezza

# Riguarda tutti i modelli di E-torc II dotati di scanner per codici a barre (optional)

Il tipo di laser per la lettura dei codici a barre montato sulla E-torc II è di **classe 2**. La relativa di rettiva di sicurezza è **IEC 60825**.

In relazione ai laser di classe 2 occorre sapere che i raggi non sono dannosi per gli occhi nel caso in cuui accidentalmente il raggio colpisca l'occhio per un tempo inferiore a 0,25 secondi. Diventa invece dannoso per esposizioni superiori a 0,25 secondi o per esposizioni ripetute che sono assolutamente da evitare. Questo vale anche per raggi che vengano riflessi da superfici riflettenti.

Pertanto:

- > Non guardate mai la finestra del lettore di codici a barre quando essa sia attiva.
- Non dirigete mai il raggio verso altre persone in modo che esse possano essere colpite.
- > Non dirigete mai il raggio verso specchi o superfici riflettenti.
- > Nel posizionare l'E-torc II durante la lettura del codice a barre, evitare qualsiasi urto.
- Per una lettura corretta del laser, evitate esposizioni dirette al sole, elte temperature, eccessi di vibrazioni e di umidità.

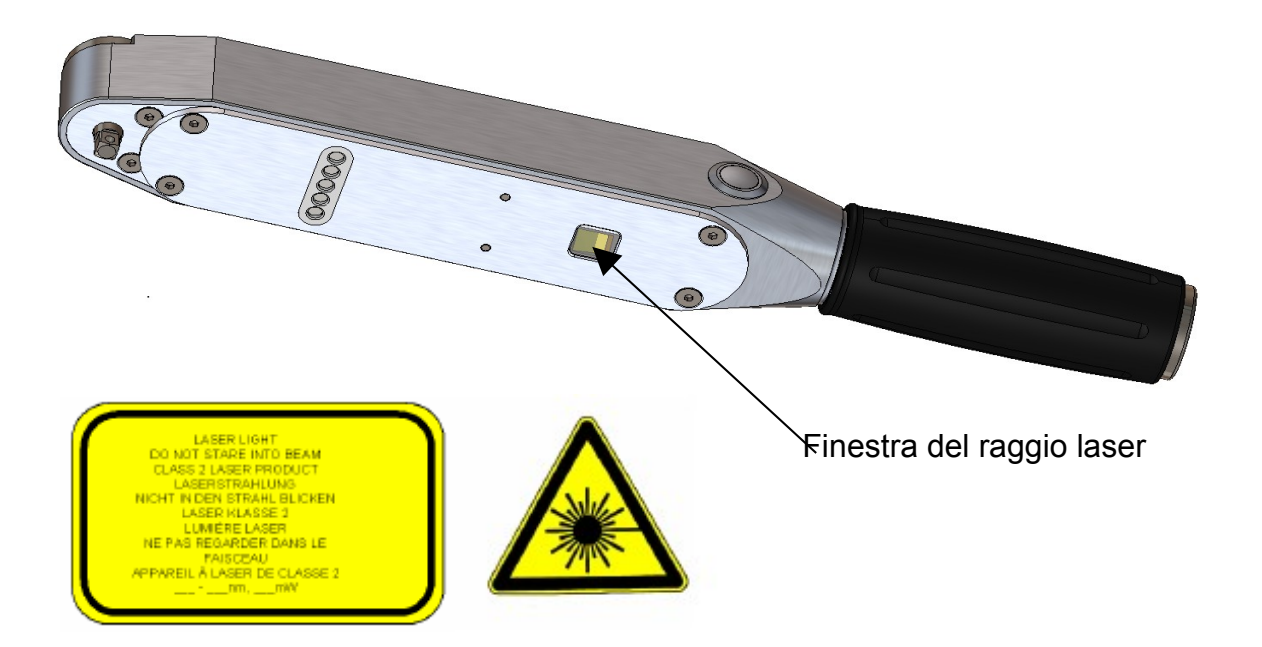

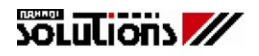

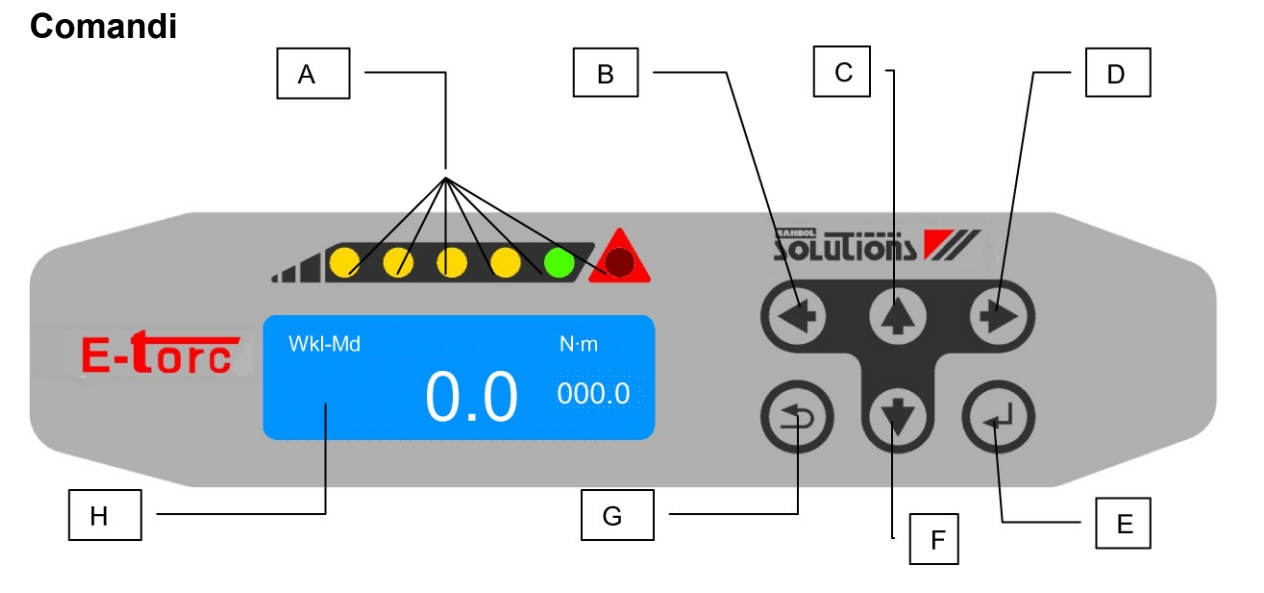

| Voce | Simbolo | Denominazione                        | Funzione        |
|------|---------|--------------------------------------|-----------------|
| A    | -       | Barra a LED progressivi e codificati | Visualizzazione |
| В    | Į       | Tasto di navigazione sinistro        | -               |
| С    | 1       | Tasto di navigazione su              | -               |
| D    | 1       | Tasto di navigazione destra          | -               |
| E    | →       | Tasto conferma                       | -               |
| F    |         | Tasto di navigazione giù             | -               |
| G    | 1       | Tasto interruzione/annullamento      | -               |
| Н    | -       | Display grafico                      | Visualizzazione |

#### Accensione e spegnimento dell' E-torc II

• L' E-torc II può essere attivata con ogni tasto.

**<u>Avviso:</u>** (vale per E-torc II con l'opzione misurazione di angoli)

Dopo l'accensione, la calibrazione dell'E-torc II avviene automaticamente. Per evitare calibrazioni scorrette, durante questa operazione, l'E-torc II non deve essere mossa (Ciò vale in particolare in presenza del modello con giroscopio per la misura angolare).

• Per spegnere, premere contemporaneamente e brevemente i tasti E e G.

#### Menu principale

#### Passaggio al menu principale

- Accendere l' E-torc II e attendere la calibrazione automatica.
- Quindi, con i tasti di navigazione C o F passare al menu principale.

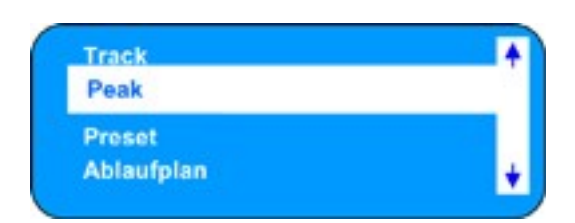

| Descrizione D    | Descrizione I         | Funzione                                                                        |
|------------------|-----------------------|---------------------------------------------------------------------------------|
| Track            | Track                 | Misurazione e visualizzazione del valore istantaneo                             |
| Peak             | Peak                  | Misurazione del valore di picco: visualizza e salva il massimo valore misurato  |
| Preset           | Preset                | Misurazioni del valore con limiti: si misura rispetto ai parametri programmati. |
| Ablaufplan       | Sequenza programmata  | Vengono elaborati in successione diversi set di parametri.                      |
| Weiterziehmoment | Coppia di ripresa     | Misurazione della coppia di ripresa (optional)                                  |
| Streckgrenze     | Limite di snervamento | Misurazione del limite di snervamento (optional)                                |
| Info             | Info                  | Visualizzazione dello stato delle batterie, della data e dell'ora               |
| Speicher         | Memoria               | Visualizzazione dei dati contenuti nella memoria                                |
| Schnellstart     | Programmazione rapida | Programmazione parametri abbreviata (immissione parametri relativi (%))         |

#### Uscire dal menu principale

• Con il tasto interruzione G si esce dal menu principale senza apportare modifiche.

#### Voce di menu Track

- Passare al menu principale con i tasti di navigazione C o F.
- Nel menu principale selezionare la voce "Track" con i tasti di navigazione C o F.
- Confermare la selezione con il tasto di conferma E.

#### **Rappresentazione nel display**

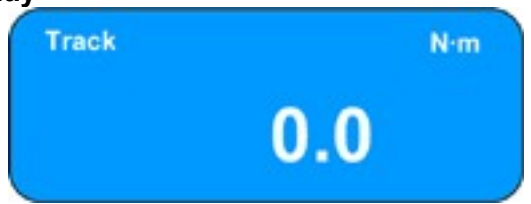

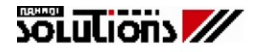

#### Voce di menu Peak

- Passare al menu principale con i tasti di navigazione C o F.
- Nel menu principale selezionare la voce "Peak" con i tasti di navigazione C o F.
- Confermare la selezione con il tasto di conferma E.

#### Rappresentazione nel display

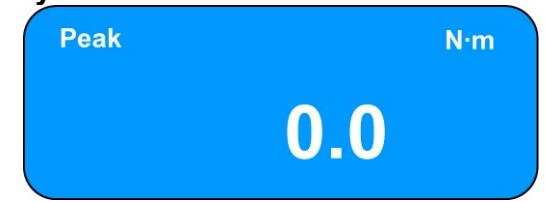

#### Voce di menu Preset

- Passare al menu principale con i tasti di navigazione C o F.
- Nel menu principale selezionare la voce "Preset" con i tasti di navigazione C o F.
- · Confermare la selezione con il tasto di conferma E.

Viene visualizzato un sottomenu.

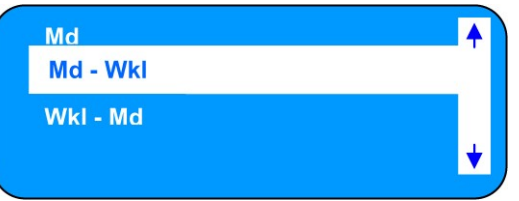

| Descrizione | Descrizione | Funzione                                                                             |
|-------------|-------------|--------------------------------------------------------------------------------------|
| D           | 1           |                                                                                      |
| Md          | Μ           | Misurazione del momento torcente con limiti programmati                              |
| Md - Wkl    | M - Ang     | Misurazione del momento torcente con limiti programmati con sorveglianza angolare    |
| Md - Wkl    | Ang - M     | Misurazione dell'angolo con limiti programmati con sorveglianza del momento torcente |

#### Misurazione del momento torcente con limiti programmati

- Passare al menu principale con i tasti di navigazione C o F.
- Nel menu principale selezionare la voce "Preset" con i tasti di navigazione C o F.
- Confermare la selezione con il tasto di conferma E.
- Selezionare la voce di menu "Md(M)" oppure "Md-Wkl (M-Ang.)" oppure "Wkl-Md (Ang.-M)" con i tasti di navigazione C o F
- Confermare la selezione con il tasto di conferma E.

Misurazione del momento torcente con limiti programmati (Md (M))

In questa fase possono essere programmati i valori limite desiderati (parametri) nella E-torc II.

Se si devono assumere i valori limite esistenti, ogni singolo valore deve essere confermato con il tasto E.

| Descrizione D | Descrizione I | Spiegazione                                                                       |
|---------------|---------------|-----------------------------------------------------------------------------------|
| Nom. Wert     | Val. Nom.     | Valore nominale in unità di misura es. Nm                                         |
| Min. Wert     | Val. min.     | Valore minimo: limite di tolleranza inferiore es. in Nm                           |
| Max. Wert     | Val. Max.     | Valore massimo: limite di tolleranza superiore in Nm                              |
| Richtung      | Direzione     | Direzione di misurazione (destra, sinistra)                                       |
|               |               | Vengono rilevati solo tutti i momenti nella direzione di misurazione selezionata! |

#### Devono essere impostati in sequenza i seguenti parametri.

- Passare al menu principale con i tasti di navigazione C o F.
- Nel menu principale selezionare la voce "Preset" con i tasti di navigazione C o F.
- Confermare la selezione con il tasto di conferma E.
- Con i tasti di navigazione selezionare la voce di menu "Md"
- Confermare la selezione con il tasto di conferma E.
- Con i tasti di navigazione C o F è possibile aumentare o ridurre (cambiare) un valore
- Con i tasti di navigazione B o D si naviga in sequenza nei singoli parametri.
- Con il tasto di conferma E si confermano ed assumono i dati immessi.

<u>Misurazione del momento torcente con limiti programmati con sorveglianza angolare</u> <u>Md -Wkl (M - Ang.) e</u>

misurazione dell'angolo con limiti programmati con sorveglianza del momento torcente Wkl - Md (Ang. - M)

(solo per E-torc II con opzione misurazione angolo)

#### Devono essere impostati in sequenza i seguenti parametri.

| Descrizione D | Descrizione I    | Spiegazione                                                                       |
|---------------|------------------|-----------------------------------------------------------------------------------|
| Nom. Wert     | Val. Nom.        | Valore nominale in unità di misura es. Nm                                         |
| Min. Wert     | Val. min.        | Valore minimo: limite di tolleranza inferiore es. in Nm                           |
| Max. Wert     | Val. Max.        | Valore massimo: limite di tolleranza superiore in Nm                              |
| Fuegewert     | Coppia in comune | Momento torcente per iniziare la misurazione angolare in Nm                       |
| Nom.Wkl       | Ang. Nom.        | Valore angolo nominale in °                                                       |
| Min. Wkl      | Ang. min.        | Valore angolo minimo (limite di tolleranza inferiore) in °                        |
| Max. Wkl      | Ang. Max.        | Valore angolo massimo (limite di tolleranza superiore) in °                       |
| Richtung      | Direzione        | Direzione di misurazione (destra, sinistra)                                       |
|               |                  | Vengono rilevati solo tutti i momenti nella direzione di misurazione selezionata! |

Con i tasti di navigazione C o F passare al menu principale. Nel menu principale selezionare la voce **"Preset"** con i tasti di navigazione C o F.

- Confermare la selezione con il tasto di conferma E.
- Con i tasti di navigazione selezionare la voce menu "Md WkI (M Ang.) e WkI Md (Ang.- M) "
- Confermare la selezione con il tasto di conferma E.
- Con i tasti di navigazione C o F è possibile aumentare o ridurre (cambiare) un valore
- Con i tasti di navigazione B o D si naviga in sequenza nei singoli parametri.
- Con il tasto di conferma E si confermano ed assumono i dati immessi.

# Voce di menu Ablaufplan - Sequenza programmata

# Spiegazione

Un sequenza programmata è l'insieme di diversi giunti a vite.

L'E-torc II può memorizzare sempre solo un sequenza programmata.

Un seguenza programmata può contenere fino a **100** parametri di giunti a vite.

Questi parametri contengono tutti i dati per un giunto a vite

(valori limite, numero delle ripetizioni, ecc.).

Nella Basic Version, l'E-torc II può memorizzare, in un seguenza programmata, un massimo di 5 set di parametri di giunti a vite.

(Optional): questo numero può essere ampliato a **100** parametri di giunti a vite.

La programmazione dei parametri di giunti a vite può essere effettuata esclusivamente con il software compreso nella fornitura standard.

# Selezione della voce di menu

Passare al menu principale con i tasti di navigazione C o F.

• Nel menu principale selezionare la voce "Ablaufplan (Seguenza programmata)" coi tasti di navigazione C e F.

Confermare la selezione con il tasto di conferma E.

Il primo giunto a vite della sequenza programmata, è visualizzato nel display!

#### Esempio:

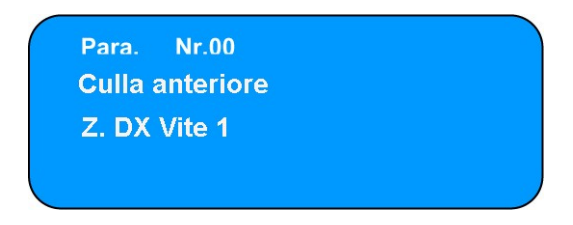

Durante la realizzazione di un sequenza programmata con l'ausilio del software è possibile determinare se un seguenza programmata debba essere elaborato "manuell (manualmente)" o "automatisch (automaticamente)".

#### Ablaufplan manuell (Sequenza programmata modo manuale)

Se un seguenza programmata è stato realizzato come "manuell (manuale)" e inserito nella E-torc II, ora è possibile, tramite i tasti di navigazione C o F, scegliere tra i singoli parametri di giunti a vite.

Non esiste alcuna sequenza fissa che debba essere rispettata.

La scelta del parametro di giunto a vite desiderato viene confermata con il tasto E. Dopo aver selezionato il parametro del giunto a vite, con i tasti di navigazione B o D è possibile visualizzare i valori limite programmati.

#### Ablaufplan automatisch (Seguenza programmata modo automatico)

Se una sequenza programmata è stata realizzata come "automatisch (automatico)" e inserito nella E-torc II, questo seguenza programmata viene eseguito nella seguenza con cui è stato creata con l'ausilio del software. Per avviare l'elaborazione del sequenza programmata si deve premere una volta il tasto di conferma E. Dopo la conferma, con i tasti di navigazione B o D, è possibile visualizzare i valori limite programmati. La fine di un sequenza programmata elaborata è visualizzata con "Aufplan beendet (Seguenza programmata terminata)".

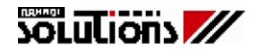

#### Ablaufplan abbrechen (Interrompi la sequenza programmata)

L'interruzione dell'elaborazione di un sequenza programmata è possibile mediante il tasto di interruzione G. In modalità automatico, il blocco tastiera non deve essere attivato.

#### Notare:

In caso di interruzione durante l'elaborazione di un sequenza programmata, l'ultima voce all'interno di un sequenza programmata non viene salvata. Questo significa che al riavvio della sequenza programmata, questa inizia nuovamente col parametro-indice 01. Gli altri valori misurati restano comunque memorizzati.

In caso di interruzione di un singolo parametro di giunto a vite a cui seguono più giunti a vite con i medesimi parametri, i valori dei giunti a vite già eseguiti non vengono salvati. Questo significa che, qualora si richiami questo set di parametri del giunto a vite specificato, si inizia sempre con il giunto a vite numero 1.

#### Ablaufplan unterbrechen (sospendi la sequenza programmata)

Per sospendere una sequenza programmata comportatevi come segue:

- 1. Premete il tasto G
- 2. Con il tasto B o D scegliete la funzione "Unterbrechen" (sospendi)
- 3. Confermate con il E

#### Notare:

per usare questa funzione in Auto-modus, l'insieme dei tasti non devono essere attivi.

In caso di sospensione durante l'elaborazione di un sequenza programmata, l'ultima voce all'interno di un sequenza programmata non viene salvata. Questo significa che al riavvio della sequenza programmata, questa inizia nuovamente col parametro-indice 01. Se un parametro non è stato completato, i valori restano in memoria fino al completamento del parametro.

#### Modo manuale

In caso di sospensione di un singolo parametro di giunto a vite a cui seguono più giunti a vite con i medesimi parametri, i valori dei giunti a vite già eseguiti vengono salvati. Questo significa che, qualora si richiami questo set di parametri del giunto a vite specificato, una sua restart prosegue nell'acquiszione dei dati.

#### Modo automarico

In caso di sospensione di una sequenza automatica di parametro su giunti a vite, occorre riprendere la sequenza dall'inizio.

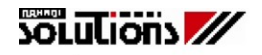

# Uscire dalla sequenza programmata

Con il tasto di interruzione G è possibile uscire dalla sequenza programmata al termine di una sequenza Automatik - Modus (Modalità automatica) o di singoli giunti a vite manuell - Modus (modalità manuale).

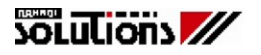

# Voce di menu Weiterziehmoment (Coppia di ripresa) (optional)

#### Avvertenza:

Per il rilevamento della coppia di ripresa è stato fatto riferimento ai processi descritti nella direttiva VDI 2230.

#### Selezione della voce di menu

- Passare al menu principale con i tasti di navigazione C o F.
- Nel menu principale selezionare la voce "Weiterziehmoment (Coppia di ripresa)" con i tasti di navigazione C o F.
- Confermare la selezione con il tasto di conferma E.

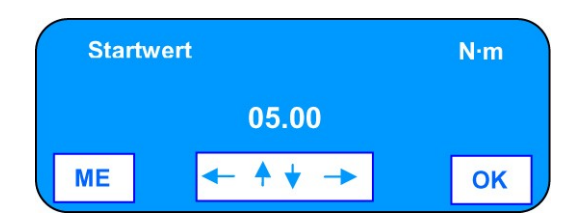

Per la misurazione della coppia di ripresa (Weiterziehmoment) devono essere impostati i seguenti parametri

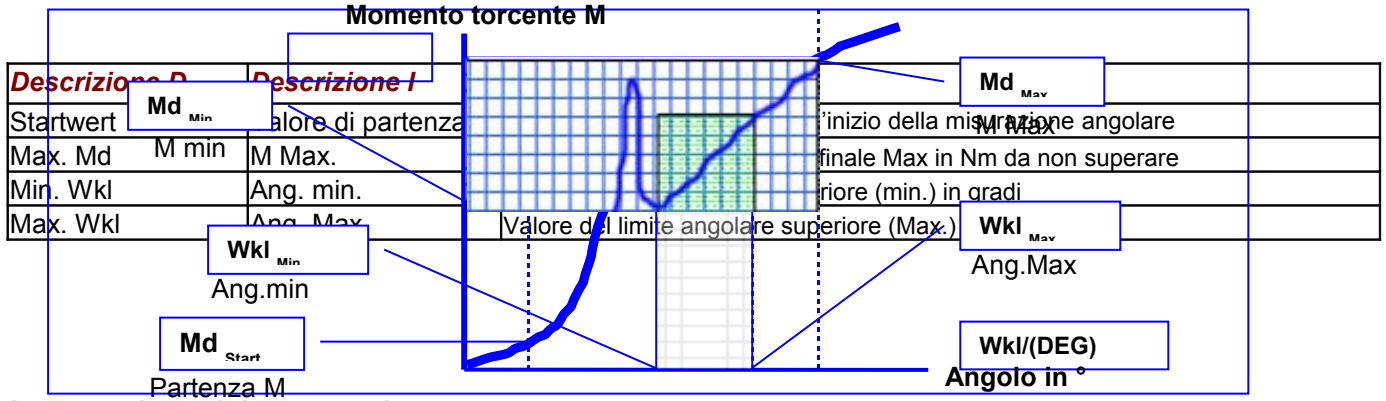

#### Impostazione dei parametri:

- Con i tasti di navigazione C o F è possibile aumentare o ridurre (cambiare) un valore
- Con i tasti di navigazione B o D si naviga in sequenza nei singoli parametri.
- Con il tasto di conferma E si confermano ed assumono i dati immessi.

#### Interruzione dell'immissione

• Con il tasto di interruzione G è possibile interrompere l'immissione.

#### Uscire dalla modalità coppia di ripresa (Weiterziehmoment)

Premendo una volta i tasti di navigazione C o F si esce dalla modalità.

# Segnalazioni durante le misure:

Le misure iniziano da 0,0

| LED                                                                                                    | Descrizione                                                 | Status |
|----------------------------------------------------------------------------------------------------|-------------------------------------------------------------|--------|
| $\bigcirc \bigcirc \bigcirc \bigcirc \bigcirc \bigcirc \bigcirc \bigcirc \bigcirc \bigcirc \bigcirc \bigcirc \bigcirc \bigcirc \bigcirc \bigcirc \bigcirc \bigcirc \bigcirc $ | 20% del Val. min. (valore minimo) impostato                 |        |
| $\circ$                                                                                                    | 40% del Val. min. (valore minimo) impostato                 |        |
| $\circ$ $\circ$                                                                                                    | 60% del Val. min. (valore minimo) impostato                 |        |
| $\bigcirc \bigcirc \bigcirc \bigcirc \bigcirc$                                                                                                    | 80% del Val. min. (valore minimo) impostato                 |        |
| $\bigcirc \bigcirc \bigcirc \bigcirc \bigcirc \bigcirc \bigcirc \bigcirc \bigcirc \bigcirc \bigcirc \bigcirc \bigcirc \bigcirc \bigcirc \bigcirc \bigcirc \bigcirc \bigcirc $ | Si illumina durante l'attraversamento della finestra angolo |        |
| $\bigcirc \bigcirc \bigcirc \bigcirc \bigcirc \bigcirc \bigcirc \bigcirc \bigcirc \bigcirc \bigcirc \bigcirc \bigcirc \bigcirc \bigcirc \bigcirc \bigcirc \bigcirc \bigcirc $ | M > M Max                                                   | NOK    |

# Segnalazioni dopo le misure:

Dopo la misura = E-torc II completamente rilasciata = M < valore di soglia

| LED                                                                                                    | Descrizione                                                 | Status |
|----------------------------------------------------------------------------------------------------|-------------------------------------------------------------|--------|
| $\bigcirc \bigcirc \bigcirc \bigcirc \bigcirc \bigcirc \bigcirc \bigcirc \bigcirc \bigcirc \bigcirc \bigcirc \bigcirc \bigcirc \bigcirc \bigcirc \bigcirc \bigcirc \bigcirc $ | M>/= M min e M = M Max e Angolo Ang Max.                    | OK     |
| $\bigcirc \bigcirc \bigcirc \bigcirc \bigcirc \bigcirc \bigcirc \bigcirc \bigcirc \bigcirc \bigcirc \bigcirc \bigcirc \bigcirc \bigcirc \bigcirc \bigcirc \bigcirc \bigcirc $ | M <m m="" min="" o=""> M Max e Angolo &gt;/= Angolo Max</m> | NOK    |

○ ○ ○ ○ ○ ○ ○ ○ ○ ○ ○ Angolo in gradi > Ang. min in gradi e Angolo in gradi < Ang. Max in gradi La finestra del grafico degli angoli, non è stata completata, pertanto questo segnale avvisa che il risultato non è completo.

Dopo la pressione del tasto E appare nel display della chiave il seguente avviso:

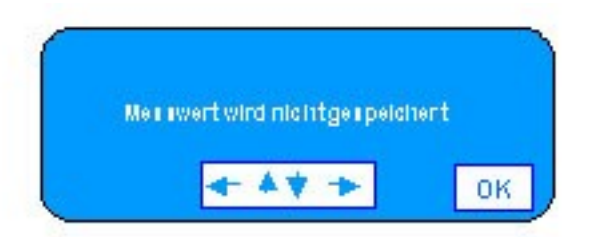

Il messaggio: il valore misurato non viene memorizzato.

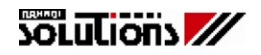

#### Voce di menu Streckgrenze (limite di snervamento) (optional)

Poiché l'E-torc II possiede tutti i componenti necessari per la misurazione del limite di snervamento (Streckgrenze) di un giunto a vite, è possibile effettuare questo test molto semplicemente. **Descrizione** 

L'esperienza della ricerca del punto di snervamento di giunti a vite si basa sulle conoscenze fisiche che riconoscono in un giunto in acciaio un comportamento elastico che può diventare plastico. L'allungamento elastico viene applicato con una forza di precarico che se scaricata, riporta il giunto elastico alla sua dimensione originale. L'allungamento plastico viene provocato dal superamento del precedente precarico elastico; quando scarico tale forza, il giunto a vite resta deformato. Durante l'applicazione del precarico nel settore elastico, la forza di precarico Md (M) ed il valore angolare, crescono in modo simile, al raggiungimento del limite plastico, all'incremento del valore angolare, corrisponde un abbassamento della curva. Questo comportamento avviene poco prima della rottura. Il quoziente dei valori più determinanti per questo comportamento sono collegati al materiale ed al diametro del giunto a vite. Giunti a vite con le stesse caratteristiche, ritornano risultati simili.

Per questo E-torc II nella funzione "**Streckgrenze**" (limite di snervamento) utilizza il rapporto **momento torcente M / valore angolare** (<u>quoziente</u>) di un serraggio.

Durante l'avvitamento del giunto a vite questo rapporto viene monitorato da E-torc II e viene segnalata la variazione che indica il passaggio dallo stato elastico alla deformazione plastica. L'obbiettivo è il riconoscimento di tale evento per informare gli interessati.

| Descrizione D        | Descrizione I                                | Spiegazione                                                                                                    |
|----------------------|----------------------------------------------|----------------------------------------------------------------------------------------------------|
| Md Ma <b>Md</b> 🔺    | M Max                                        | Massimo momento torcente applicato al giunto a vite                                                             |
| Md m <b>(iN · m)</b> | M min                                        | Minimo momento torcente applicato al giunto a vite                                                              |
| Md Re                | M di snervamento                             | Momento torcente di snervamento                                                                                 |
| Md Start             | M di Start                                   | Momento torcente di partenza . 1                                                                                |
| Md End               | M di Fine                                    | Momento torcente di fine                                                                                        |
| Wkl min              | Angolo min                                   | Angolo minimo in                                                                                                |
| Wkl Max              | Angolo Max                                   | Angolo Massimo in Md                                                                                            |
| Wkl Re               | Ang. di snervamento                          | Angolo di snervamente in si si si si si si si si si si si si si                                                 |
| Wkl End              | Ang. di Fine                                 | Angolo di ma in a la companya angolo di ma angolo di ma angolo di ma angolo di ma angolo di ma angolo di ma ang |
| Qn <i>Md</i>         | Quoziente                                    | Quo dente n                                                                                                    |
|                      | Q <sub>1</sub> Q <sub>2</sub> Q <sub>3</sub> | WkI                                                                                                    |
| Startwinkel V        | Vinkelintervallbreite W                      | kl Wkl Wkl in °                                                                                                 |

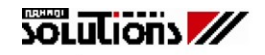

#### Avvertenze

Per eseguire correttamente un processo di controllo dello snervamento di un giunto a vite bisogna fare attenzione ai punti seguenti:

- All'inizio del processo, il giunto a vite non deve essere precaricato al punto tale da superare il valore M start di momento torcente.
- Affinché possa essere eseguito il riconoscimento del primo punto, deve essere superato un angolo minimo.
  - Questo angolo mimimo deve essere superiore all'angolo minimo di start in ° + l'intervallo angolare in °.
  - L'angolo minimo di start che viene superato ogni qualvolta si inizi il processo è di 4°.
- L'intervallo angolare in ° non deve essere impostato troppo piccolo in quanto l'oscillazione nell'utilizzo del quoziente prograssivo potrebbe diventere troppo grande ed illeggibile.
  Per semplificare le scelte e l'efficacia del processo, il software preved angoli compresi tra 2° e 4°.
- Poiché le oscillazioni della sequenza di quozienti progressivi può essere anche piuttosto grossa, consigliamo di immettere il valore del quoziente di rottura non troppo alto. Esso viene valorizzato in modo che i valori dei quozienti siano un poco inferiori al 70% del valore del quoziente di rottura. Questo valore viene imputato tramite software.

Nel caso utilizzaste un cricchetto e comunque se eseguiste delle riprese, l'intervallo angolare viene perso e non viene memorizzato Eseguendo la ripresa l'angolo deve sempre superare l'angolo minimo di start prima di poter riconoscere il punto d'intervallo. **Pertanto il valore angolare dell'intervallo si raddoppia** !

#### Scelta della funzione tramite menu

- Con i tasti di navigazione C o F spostarsi nel menu principale.
- In questo menu sceglie "Streckgrenze" Limite di snervamento.
- Confermare con il tasto E.

#### Parametri

| Descrizione D      | Descrizione I | Spiegazione                                               |
|--------------------|---------------|-----------------------------------------------------------|
| Startwert Md start | M start       | Valore di partenza in Nm                                  |
| Max. Wert Md Max   | M Max         | Massimo momento torcente applicato al giunto a vite in Nm |
| Min. Wert Md min   | M min         | Minimo momento torcente applicato al giunto a vite in Nm  |
| Wkl min            | Angolo min    | Angolo minimo in °                                        |
| Wkl Max            | Angolo Max    | Angolo Massimo in °                                       |

#### Inserimento dei parametri

- Con i tasti di navigazione C o F il valore visualizzato viene incrementato o decrementato.
- Con i tasti B o D si passa da un parametro all'altro.
- Con il tasto E si esegue la conferma.

#### Interruzione dell'inserimento

• Con la pressione del tasto G si esegue l'interruzione.

#### Uscire dalla modalità coppia di ripresa (Weiterziehmoment)

• Premendo una volta i tasti di navigazione C o F si esce dalla modalità.

# Segnalazioni durante le misure:

| LED                                                                                                    | Descrizione                                                    | Status |
|----------------------------------------------------------------------------------------------------|----------------------------------------------------------------|--------|
| $\bigcirc \bigcirc \bigcirc \bigcirc \bigcirc \bigcirc \bigcirc \bigcirc \bigcirc \bigcirc \bigcirc \bigcirc \bigcirc \bigcirc \bigcirc \bigcirc \bigcirc \bigcirc \bigcirc $ | 20% del Val. min. (valore minimo) impostato                    |        |
| 00                                                                                                    | 40% del Val. min. (valore minimo) impostato                    |        |
| $\bigcirc \bigcirc \bigcirc$                                                                                                    | 60% del Val. min. (valore minimo) impostato                    |        |
| $\bigcirc \bigcirc \bigcirc \bigcirc \bigcirc$                                                                                                    | 80% del Val. min. (valore minimo) impostato                    |        |
|                                                                                                    | Viene riconosciuto il limite di snervamento e la curva è nella |        |
|                                                                                                    | finestra compresa tra M min , M Max e Ang min , Ang. Max       | OK     |
|                                                                                                    | M Max e/o Ang Max , sono stati superati                        | NOK    |
| $\bigcirc \bigcirc \bigcirc \bigcirc \bigcirc \bigcirc \bigcirc \bigcirc \bigcirc \bigcirc \bigcirc \bigcirc \bigcirc \bigcirc \bigcirc \bigcirc \bigcirc \bigcirc \bigcirc $ | Non è stato riconosciuto il limite di snervamento              |        |

#### Memorizzazione dei dati

Per ogni processo di riconoscimento del limite di snervamento, vengono memorizzate due stringhe di dati.

La prima stringa contiene il massimo valore di momento torcente raggiunto nella prova, il valore angolare massimo ed i valori limite impostati ed anche il collegamento ad una eventuale curva (se impostata). Questa stringa viene contrassegnata con la lettera "**P**".

La seconda stringa contiene i dati di riconoscimento del limite di snervamento composto dal momento torcente di snervamento M Re , dall'angolo di snervamento Ang.Re e da tutti i limiti imputati. Nel caso in cui i limiti di snervamento non vengano riconosciut, M Re ed Ang.Re vengono memorizzati a zero. Questa stringa viene contrassegnata con la lettera "**S**".

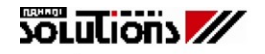

#### Voce di menu Info

Nel menu Info sono visualizzate le seguenti informazioni:

- Stato batteria
- Data / Ora

#### Selezione della voce di menu

- Passare al menu principale con i tasti di navigazione C o F.
- Nel menu principale selezionare la voce "Info" con i tasti di navigazione C o F.
- Confermare la selezione con il tasto di conferma E.

| Batterie   |  |   |             |   |      |       | N∙m  |
|------------|--|---|-------------|---|------|-------|------|
| Min 🗌      |  | Ι |             |   |      |       | Max  |
| Zeit (ORA) |  |   | Datum (Data |   |      |       | ata) |
| XX:XX:XX   |  |   |             | ) | XX.X | (X.X) | (    |

#### Uscire dal menu Info

• Con il tasto di interruzione G è possibile abbandonare il menu Info.

# Voce di menu Speicher (Memoria)

#### Selezione della voce di menu

- Passare al menu principale con i tasti di navigazione C o F.
- Nel menu principale selezionare la voce "Speicher (Memoria)" con i tasti di navigazione C o F.
- Confermare la selezione con il tasto di conferma E.

Nel menu Memoria sono a disposizione le seguenti possibilità di selezione:

| Descrizione D      | Descrizione I       | Spiegazione                                                  |
|--------------------|---------------------|--------------------------------------------------------------|
| Speicher zeigen    | Visualizza memoria  | Visualizza i singoli valori contenuti nella memoria          |
| Speicher loeschen  | Cancella memoria    | Cancella TUTTI i dati di misurazione contenuti nella memoria |
| Kurvenaufzeichnung | Registrazione curve | Attiva o disattiva la registrazione delle curve (grafici)    |

# Visualizza memoria (Speicher zeigen)

- Selezionare la voce di menu "Speicher zeigen (Visualizza memoria)" con i tasti di navigazione C o F.
- Confermare la selezione con il tasto di conferma E.
- Con i tasti di navigazione C o F è quindi possibile selezionare ogni singolo valore misurato.

I dati di una registrazione curva possono essere visualizzati e rappresentati solo con l'ausilio del software PC

# Uscire dalla voce di menu Visualizza memoria

• E' possibile uscire dal menu con il tasto di conferma E o il tasto di interruzione G.

#### Cancellare la memoria (Speicher loeschen)

- Selezionare la voce di menu "Speicher loeschen (Cancella memoria)" con i tasti di navigazione C o F.
- Confermare la selezione con il tasto di conferma E.

#### ATTENZIONE CAUTELA!!!

Dopo aver confermato la funzione "**Cancella memoria"**, <u>tutti i dati misurati salvati</u> nella E-torc II <u>vengono irrevocabilmente cancellati!</u> Per motivi di sicurezza selezionate la memoria con l'ausilio del software PC e salvate i dati sul vostro PC (vedi istruzioni del software).

#### Registrazione curve (Kurvenaufzeichnung)

- Selezionare la voce di menu **"Kurvenaufzeichnung (Registrazione curve)**" con i tasti di navigazione C o F.
- Confermare la selezione con il tasto di conferma E.
- Con i tasti di navigazione C o F è possibile attivare o disattivare la registrazione curve.
- Confermare la selezione con il tasto di conferma E.

#### Interruzione dell'immissione

• Con il tasto di interruzione G è possibile interrompere l'immissione.

#### Suggerimento:

La registrazione delle curve può essere disattivata anche durante una misurazione. Per questo, il tasto D deve essere tenuto premuto per circa 3 sec. Premere nuovamente il tasto D per ca. 3 sec. per disattivare di nuovo la registrazione curve.

# Voce di menu Avvio rapido (Schnellstart)

#### Spiegazione:

La funzione Avvio rapido (Schnellstart) offre all'utente la possibilità di programmare con il minimo dispendio di tempo i valori limite di una singola misurazione del momento torcente o angolo di rotazione.

#### Selezione della voce di menu

- Selezionare la voce di menu "Schnellstart (Avvio rapido)" con i tasti di navigazione C o F.
- Confermare la selezione con il tasto di conferma E.

Per la misura del momento torcente devono essere impostati in sequenza i seguenti parametri.

| Descrizione<br>D | Descrizione i    | Spiegazione                                                                  |
|------------------|------------------|------------------------------------------------------------------------------|
| Nom. Wert        | Val. nominale    | Valore nominale in unità di misura (ad esempio in Nm)                        |
| Toleranz         | Tolleranza       | Valore relativo della tolleranza in % (vale come valore ±)                   |
| Fuegewert        | Coppia in comune | Momento torcente per iniziare la misurazione angolare in Nm (opzione angolo) |

Per la misura del momento torcente - angolo (coppia/angolo) devono essere impostati in sequenza i seguenti parametri (solo se in presenza della chiave con opzione angolo)

| Descrizione D | Descrizione I    | Spiegazione                                                                  |
|---------------|------------------|------------------------------------------------------------------------------|
| Nom. Wert     | Val. nominale    | Valore nominale in unità di misura (ad esempio in Nm)                        |
| Toleranz      | Tolleranza       | Valore relativo della tolleranza di coppia in % (vale come valore ±)         |
| Fuegewert     | Coppia in comune | Momento torcente per iniziare la misurazione angolare in Nm (opzione angolo) |
| Nom. Wkl      | Ang.nominale     | Valore nominale dell'angolo in gradi                                         |
| Toleranz      | Tolleranza       | Valore relativo della tolleranza angolare in % (vale come valore ±)          |

#### Impostazione dei parametri:

- Con i tasti di navigazione C o F è possibile aumentare o ridurre (cambiare) un valore
- Con i tasti di navigazione B o D si naviga in sequenza nei singoli parametri.
- Con il tasto di conferma E si confermano ed assumono i dati immessi.
- Con il tasto di interruzione G è possibile interrompere l'immissione.

# Barra a LED progressivi e codificati

# Barra dei LED

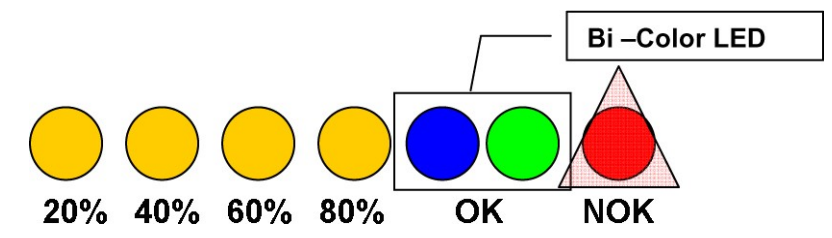

Modo Preset attivo: misurazione del momento torcente con limiti programmati Inizia la misurazione da 0,0

| LED                                                                                                    | Descrizione                                           | Status |
|----------------------------------------------------------------------------------------------------|-------------------------------------------------------|--------|
| 000000                                                                                                    | 20% del Val. min. (valore minimo) impostato           | NOK    |
| $\circ$                                                                                                    | 40% del Val. min. (valore minimo) impostato           | NOK    |
| $\circ$ $\circ$ $\circ$                                                                                                    | 60% del Val. min. (valore minimo) impostato           | NOK    |
| $\bigcirc \bigcirc \bigcirc \bigcirc \bigcirc$                                                                                                    | 80% del Val. min. (valore minimo) impostato           | NOK    |
| $\bigcirc \bigcirc \bigcirc \bigcirc \bigcirc \bigcirc \bigcirc \bigcirc \bigcirc \bigcirc \bigcirc \bigcirc \bigcirc \bigcirc \bigcirc \bigcirc \bigcirc \bigcirc \bigcirc $ | Md(M)>Val.min. e < Val.nom. (valore nominale impost.) | OK     |
| $\bigcirc \bigcirc \bigcirc \bigcirc \bigcirc \bigcirc \bigcirc$                                                                                                    | Md(M) = Val.nom. (valore nominale impostato)          | OK     |
| $\bigcirc \bigcirc \bigcirc \bigcirc \bigcirc \bigcirc \bigcirc \bigcirc \bigcirc \bigcirc \bigcirc \bigcirc \bigcirc \bigcirc \bigcirc \bigcirc \bigcirc \bigcirc \bigcirc $ | Md(M)>Val.nom. E < Val.Max. (valore Massimo) impost.  | OK     |
| $\bigcirc \bigcirc \bigcirc \bigcirc \bigcirc \bigcirc \bigcirc \bigcirc \bigcirc \bigcirc \bigcirc \bigcirc \bigcirc \bigcirc \bigcirc \bigcirc \bigcirc \bigcirc \bigcirc $ | Md(M) > Val. Max. (valore Massimo) impostato          | NOK    |

Modo Preset attivo: misurazione del momento torcente con limiti programmati con sorveglianza angolare Inizia la misurazione da 0,0 l'angolo è misurato in gradi

| LED                                                                                                    | Descrizione                                          | Status |
|----------------------------------------------------------------------------------------------------|------------------------------------------------------|--------|
| $\bigcirc \bigcirc \bigcirc \bigcirc \bigcirc \bigcirc \bigcirc \bigcirc \bigcirc \bigcirc \bigcirc \bigcirc \bigcirc \bigcirc \bigcirc \bigcirc \bigcirc \bigcirc \bigcirc $ | 20% del Val. min. di Md(M) (valore minimo) impostato | NOK    |
| $\bigcirc$ $\bigcirc$                                                                                                    | 40% del Val. min. di Md(M) (valore minimo) impostato | NOK    |
| $\bigcirc \bigcirc \bigcirc$                                                                                                    | 60% del Val. min. di Md(M) (valore minimo) impostato | NOK    |
| $\bigcirc \bigcirc \bigcirc \bigcirc \bigcirc$                                                                                                    | 80% del Val. min. di Md(M) (valore minimo) impostato | NOK    |
| $\bigcirc \bigcirc \bigcirc \bigcirc \bigcirc \bigcirc \bigcirc \bigcirc \bigcirc \bigcirc \bigcirc \bigcirc \bigcirc \bigcirc \bigcirc \bigcirc \bigcirc \bigcirc \bigcirc $ | Ang.>Val.min.(ang.) e Md(M) > Val. min.Md(M)         | OK     |
| $\bigcirc \bigcirc \bigcirc \bigcirc \bigcirc \bigcirc \bigcirc \bigcirc \bigcirc \bigcirc \bigcirc \bigcirc \bigcirc \bigcirc \bigcirc \bigcirc \bigcirc \bigcirc \bigcirc $ | Ang.= Val.nom.(ang.) e Md(M) > Val.min.Md(M)         | OK     |
| $\bigcirc \bigcirc \bigcirc \bigcirc \bigcirc \bigcirc \bigcirc \bigcirc \bigcirc \bigcirc \bigcirc \bigcirc \bigcirc \bigcirc \bigcirc \bigcirc \bigcirc \bigcirc \bigcirc $ | Ang.> Val.min.(ang) e Md > Val. nom. Md(M)           | OK     |
| $\bigcirc \bigcirc \bigcirc \bigcirc \bigcirc \bigcirc \bigcirc \bigcirc \bigcirc \bigcirc \bigcirc \bigcirc \bigcirc \bigcirc \bigcirc \bigcirc \bigcirc \bigcirc \bigcirc $ | Ang.> Val.Max.(ang.) o Md > Val. Max. Md(M)          | NOK    |

Modo Preset attivo: misurazione dell'angolo con limiti programmati con sorveglianza del momento torcente

Inizia la misurazione da 0,0 l'angolo è misurato in gradi

| LED                                                                                                    | Descrizione                                      | Status |
|----------------------------------------------------------------------------------------------------|--------------------------------------------------|--------|
| $\bigcirc \bigcirc \bigcirc \bigcirc \bigcirc \bigcirc \bigcirc \bigcirc \bigcirc \bigcirc \bigcirc \bigcirc \bigcirc \bigcirc \bigcirc \bigcirc \bigcirc \bigcirc \bigcirc $ | 20% del Val. min. Ang. (valore minimo) impostato | NOK    |
| $\circ$ $\circ$                                                                                                    | 40% del Val. min. Ang. (valore minimo) impostato | NOK    |
| $\bigcirc \bigcirc \bigcirc$                                                                                                    | 60% del Val. min. Ang. (valore minimo) impostato | NOK    |
| $\bigcirc \bigcirc \bigcirc \bigcirc \bigcirc$                                                                                                    | 80% del Val. min. Ang. (valore minimo) impostato | NOK    |
| $\bigcirc \bigcirc \bigcirc \bigcirc \bigcirc \bigcirc \bigcirc \bigcirc \bigcirc \bigcirc \bigcirc \bigcirc \bigcirc \bigcirc \bigcirc \bigcirc \bigcirc \bigcirc \bigcirc $ | Md(M) < Val.Max.Md(M) e Ang.> Val.min.(Ang.)     | OK     |
| $\bigcirc \bigcirc \bigcirc \bigcirc \bigcirc \bigcirc \bigcirc \bigcirc \bigcirc \bigcirc \bigcirc \bigcirc \bigcirc \bigcirc \bigcirc \bigcirc \bigcirc \bigcirc \bigcirc $ | Md(M) < Val.Max.Md(M) e Ang = Val.nom.(Ang.)     | OK     |
| $\bigcirc \bigcirc \bigcirc \bigcirc \bigcirc \bigcirc \bigcirc \bigcirc \bigcirc \bigcirc \bigcirc \bigcirc \bigcirc \bigcirc \bigcirc \bigcirc \bigcirc \bigcirc \bigcirc $ | Md(M) < Val.Max.Md(M) e Ang.> Val.nom.(Ang.)     | OK     |
| $\bigcirc \bigcirc \bigcirc \bigcirc \bigcirc \bigcirc \bigcirc \bigcirc \bigcirc \bigcirc \bigcirc \bigcirc \bigcirc \bigcirc \bigcirc \bigcirc \bigcirc \bigcirc \bigcirc $ | Ang.> Val.Max.(ang.) o Md > Val. Max. Md(M)      | NOK    |

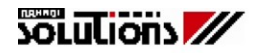

# Pulsante di conferma

Lateralmente allo scafo in alluminio che costituisce il corpo principale della chiave, è presente un evidente tasto. Esso serve per confermare e acquisire in memoria i dati presenti sul display nel caso in cui la chiave non sia programmata in "Auto reset" (vedi istruzioni del Software). Contemporaneamente esegue la cancellazione del dato dal display.

#### Sostituzione batterie

Svitare la vite ad esagono interno posta nell'estremità dell'impugnatura. Sostituire le batterie esauste con batterie nuove. Controllare che il polo positivo della batteria sia sempre rivolto in avanti, verso l'alloggiamento.

#### Attenzione:

Non caricare mai le batterie se non sono del tipo ricaricabile!

#### Avvertenza:

Sostituendo le batterie, non si perde alcun dato.

Se la sostituzione delle batterie dura più di 10 min., è necessario reimpostare l'ora dell'E-torc II con l'ausilio del software (Istruzioni per l'uso del software 4.1. Impostazioni)